### **Patient User Guide for Desktop Computers**

**Purpose Statement:** 

VSee Patient Set Up for Desktop Computers.

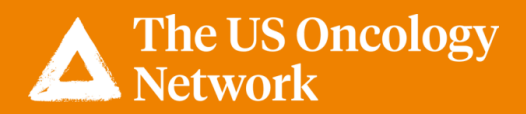

Once an appointment is scheduled in VSee by an MA or Scheduler in the practice, the patient will receive an email confirmation.

Click Log in to Portal.

| <ol> <li>Once directed to the Reset Password site:</li> </ol>                                                                  |                 |  |
|----------------------------------------------------------------------------------------------------|-----------------|--|
| Button not working? Copy this link into your browser: https://compassoncology.vsee.me/users/reset_password/h784pftjoc?detect_t | browser=disable |  |
| Prease login to the portal to activate your account and start your appointment.                                                |                 |  |
| Your login email is: alyssa.glaspie@yahoo.com                                                                                  |                 |  |
| Please log into the portal 5 to 10 minutes before your scheduled time.                                                         |                 |  |
| Date: 04:00 PM on Mon, Mar 16 2020 (CDT)<br>Visit Type: Video                                                                  |                 |  |
| Your appointment at US Oncology is confirmed                                                                                   |                 |  |

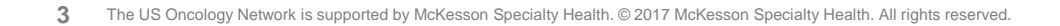

Once the patient is directed to the Reset Password page, they will do the following:

- Create a New Password
- Confirm Password
- Click Submit

#### Note:

Hover the mouse over "Password requirements"

to ensure your password meets the standard requirements.

| 1. Create a password ——                                                                                                    | New Password                                                                                                    | • Password requirements |  |  |
|----------------------------------------------------------------------------------------------------|----------------------------------------------------------------------------------------------------|-------------------------|--|--|
| 2. Re-enter the password –                                                                                                    | Confirm Password                                                                                                    |                         |  |  |
|                                                                                                    | 3. Click Su                                                                                                    | ıbmit — 🕒               |  |  |
|                                                                                                    |                                                                                                    |                         |  |  |
| <ul> <li>Password requirements</li> <li>The password must</li> <li>The password must<br/>English uppercase of<br/>the English lowerca<br/>of the base 10 digit</li> </ul> | have at least 6 characte<br>contain at least one of the<br>characters (i.e. A-Z), one<br>se characters (i.e. a-z), on<br>s (i.e. 0-9). | rs.<br>he<br>of<br>ne   |  |  |

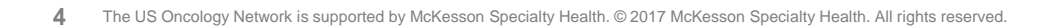

Once the password has changed, the patient will be prompted to enter their Email and Password to log onto VSee.

#### Note:

Once the patient creates a password, they will automatically be brought to this Sign In page for future visits.

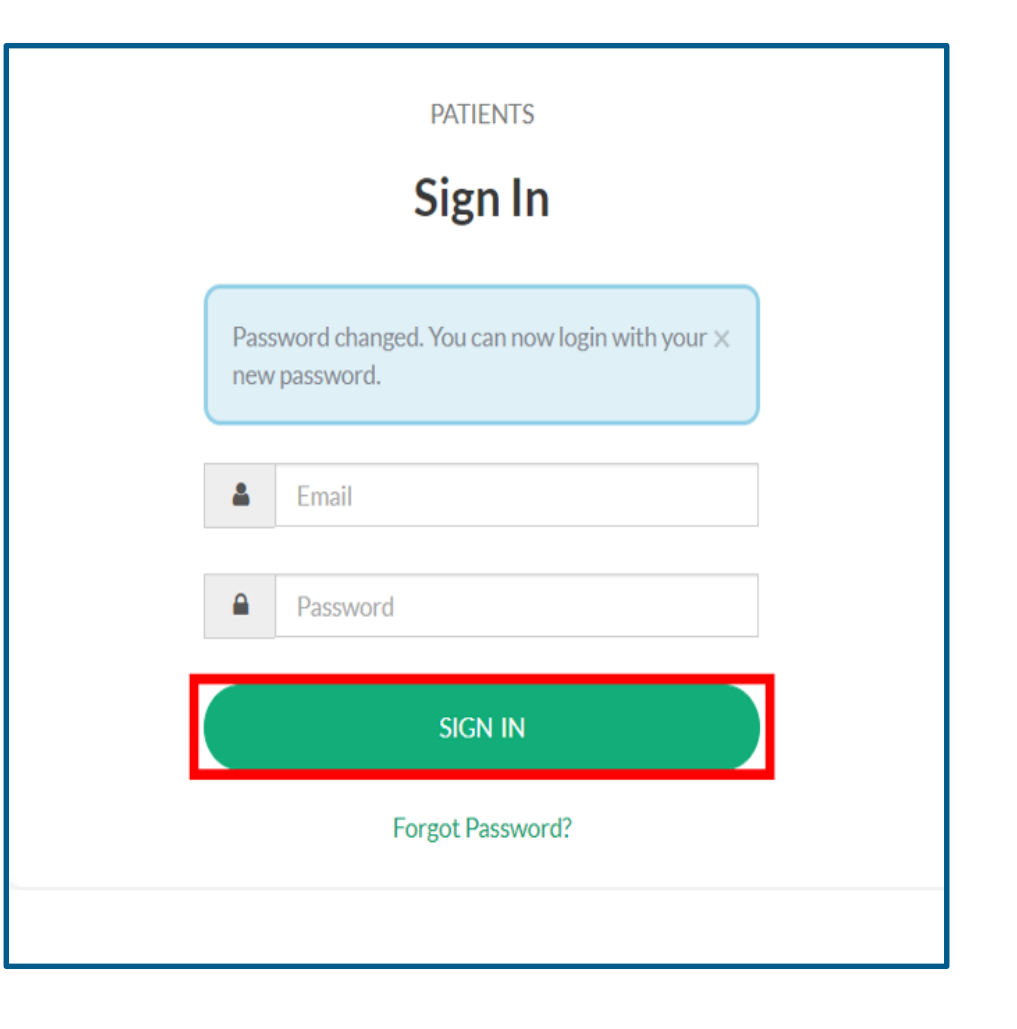

The **Welcome** screen will display.

Under **Upcoming Appointment**, the **Provider**, **Date** and **Time**, and the type of visit displays.

The **Visits** tab will show all upcoming appointments and past appointments.

The **Health** tab will display any medical records the patient or the physician upload for a visit.

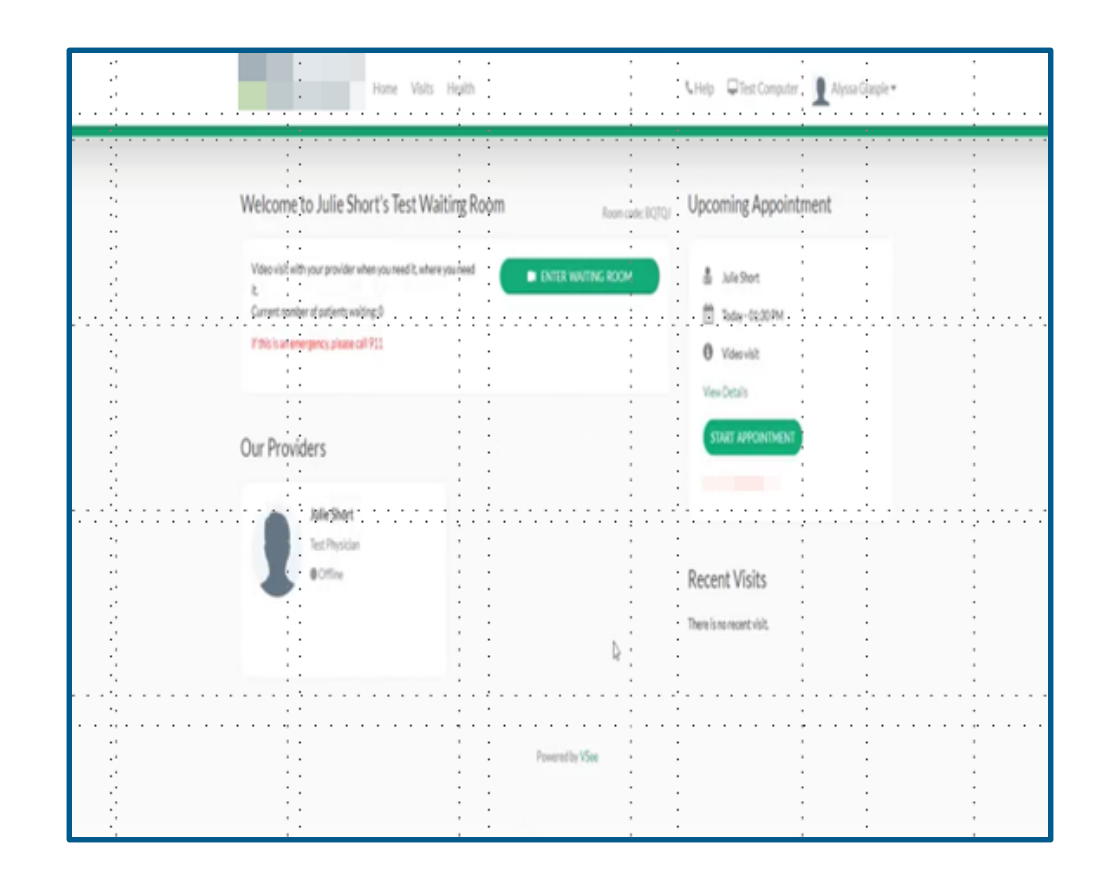

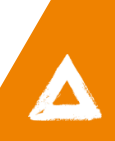

The patient will then click the **Start Appointment** button.

#### Note:

Patients can start the appointment up to 15 minutes prior to the appointment time.

| COMPREHENSIVE<br>CANCER CENTERS Home Visits Health                                                                                                    | € Help 🖵 Test Computer 👤 Julie Short 🕶                                                                |
|----------------------------------------------------------------------------------------------------|----------------------------------------------------------------------------------------------------|
| Welcome to Julie Murphy's Test Waiting Room Room Room code: V48LI                                                                                           | Upcoming Appointment                                                                                  |
| Video visit With your provider when you need it, where you need<br>it.<br>Current number of patients waiting: 0<br>If this is an emergency, please call 911 | <ul> <li>Julie Murphy</li> <li>Today - 04:30 PM</li> <li>Video visit</li> <li>View Details</li> </ul> |
| Our Providers                                                                                                    | START APPOINTMENT                                                                                     |
|                                                                                                    | There is no recent visit.                                                                             |

When the Health Concern window appears, the patient can add any concerns or relevant files the physician may need to know. (This is optional).

The patient must give consent by checking the box proceeding "I give my consent to participate in this Telemedicine Consultation".

Click Continue.

#### Note:

If the patient doesn't give consent, the MA or the Provider will not be able to begin the appointment.

| JR HEALTH CONCERN TODAY?                               | ×                                                                                                    |
|--------------------------------------------------------|----------------------------------------------------------------------------------------------------|
| optional)                                              |                                                                                                    |
|                                                        |                                                                                                    |
|                                                        |                                                                                                    |
| h record, labs, or relevant information) (optional)    | <i>h</i>                                                                                                    |
| Drag and Drop files here                               |                                                                                                    |
| Or Click Here to browse files                          |                                                                                                    |
| ent to participate in this Telemedicine Consultation.* |                                                                                                    |
|                                                        |                                                                                                    |
|                                                        |                                                                                                    |
|                                                        | (optional)<br>th record, labs, or relevant information) (optional)<br>Drag and Drop files here<br>Or Click Here to browse files |

If the patient is using VSee for the first time, they will need to click on the **INSTALL VSEE** button.

If the patient has already installed the application from a previous visit, they should click the **Proceed to Consultation** 

button. 👡

#### Note:

VSee is working on adding the option for patients to join from the web so that they will not have to download the application in the future. This will be the recommended option for patients to use instead of downloading the application.

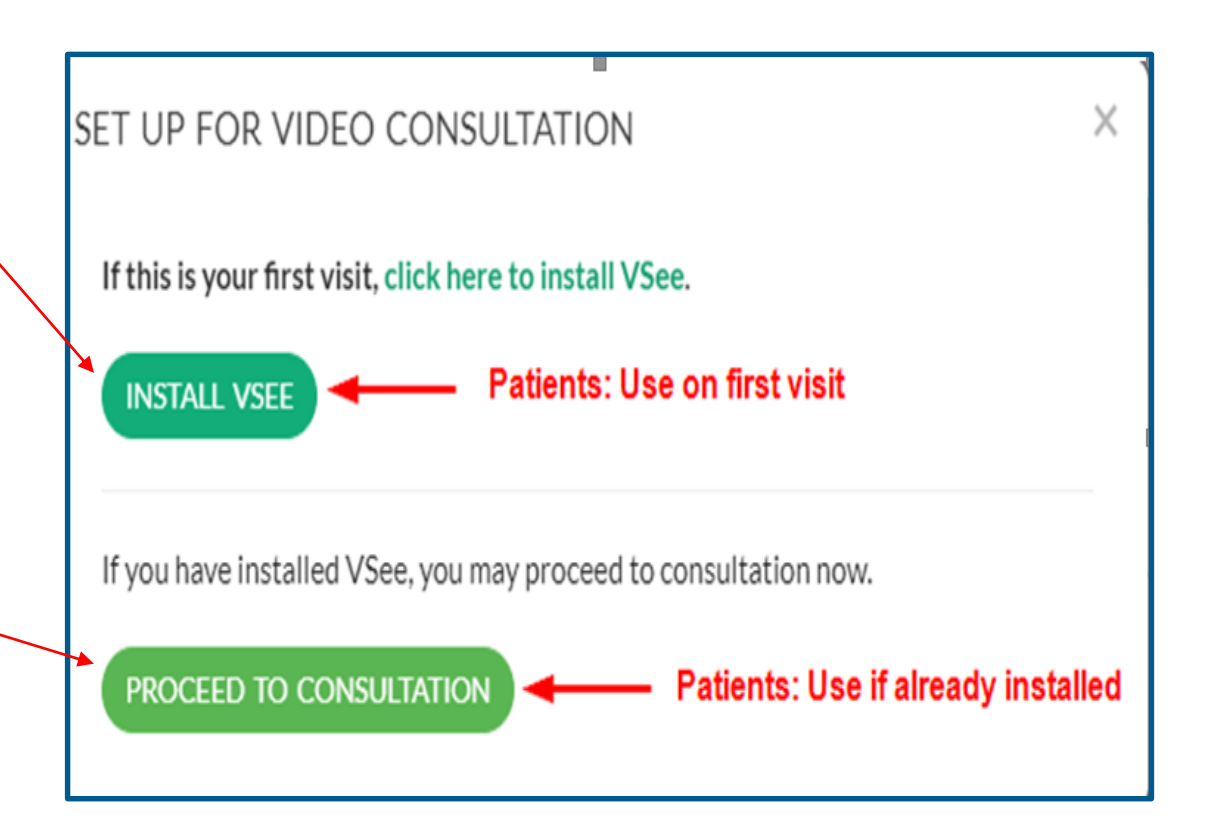

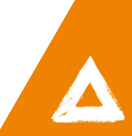

Click on the **click here to install VSee** hyperlink.

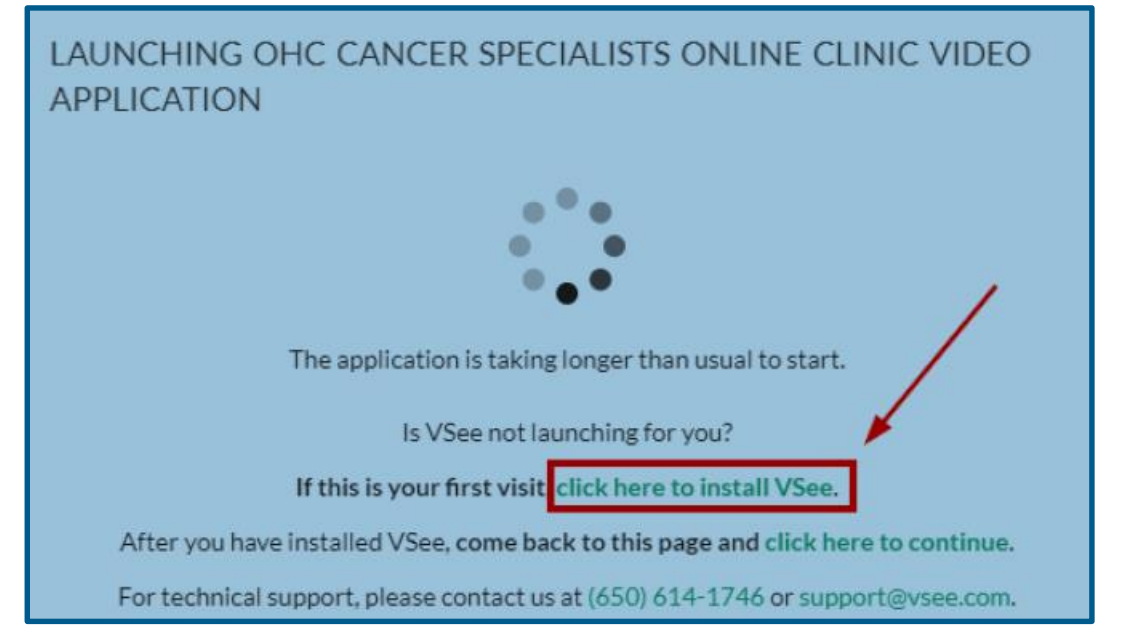

Click the **Install VSee** button.

| 1 Download 8                                                                                          | & Install                                                                               |
|----------------------------------------------------------------------------------------------------|-----------------------------------------------------------------------------------------|
| To see your provider online, you need to install<br>You'll need to install VSee before your session c | VSee, a video application.<br>can begin. Installation is easy and takes about a minute. |
| Have you installed VSee?                                                                              |                                                                                         |
| Install VSee                                                                                          | <u>I have VSee, test now</u>                                                            |

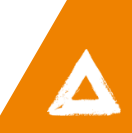

Click the **download** 

(vsee\_em\_nd40514....exe) at the bottom of the web browser once it is complete to begin the installation.

|                      | Have you installed VSee?                                                                        | <u>VSee, test now</u>           |
|----------------------|-------------------------------------------------------------------------------------------------|---------------------------------|
|                      | Installation Instructions<br>Please follow the following instructions to download and<br>Step 1 | install VSee.<br>Step 2         |
| vsee_em_nd40514exe   | Click on the "vsee.exe" file that just downloaded at the bottom of your web browser.            | Vhik<br>poter<br>Click "Run" tc |
|                      | If you have any technical issue, please visit our FAQ page                                      |                                 |
| ▼ vsee_em_nd40514exe | SSH, Telnet a                                                                                   | ind Rlogin client               |

Click Run.

Click **OK** in the **Installation completed** pop-up box.

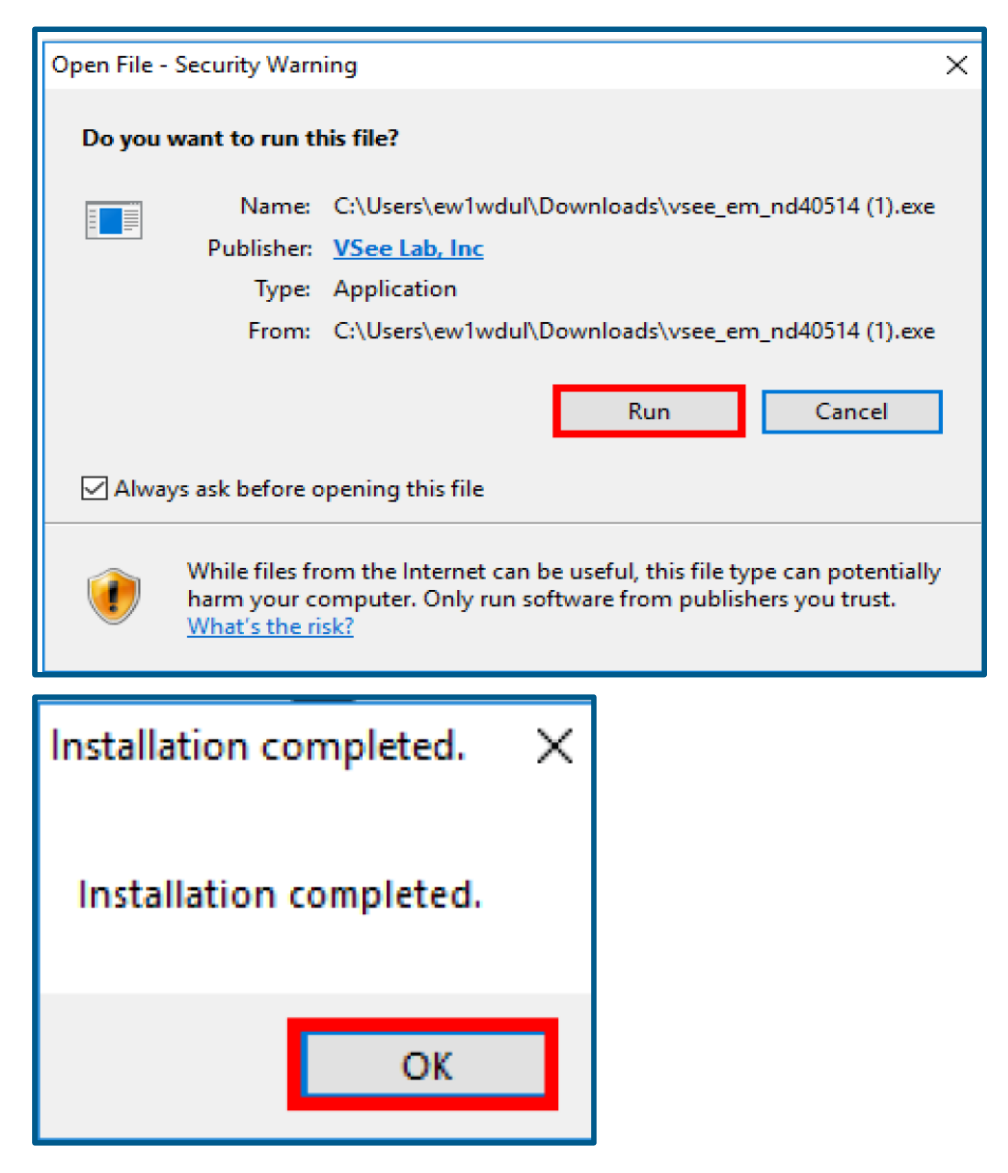

You will be returned to the Launching screen.

Click the **click here to continue** hyperlink.

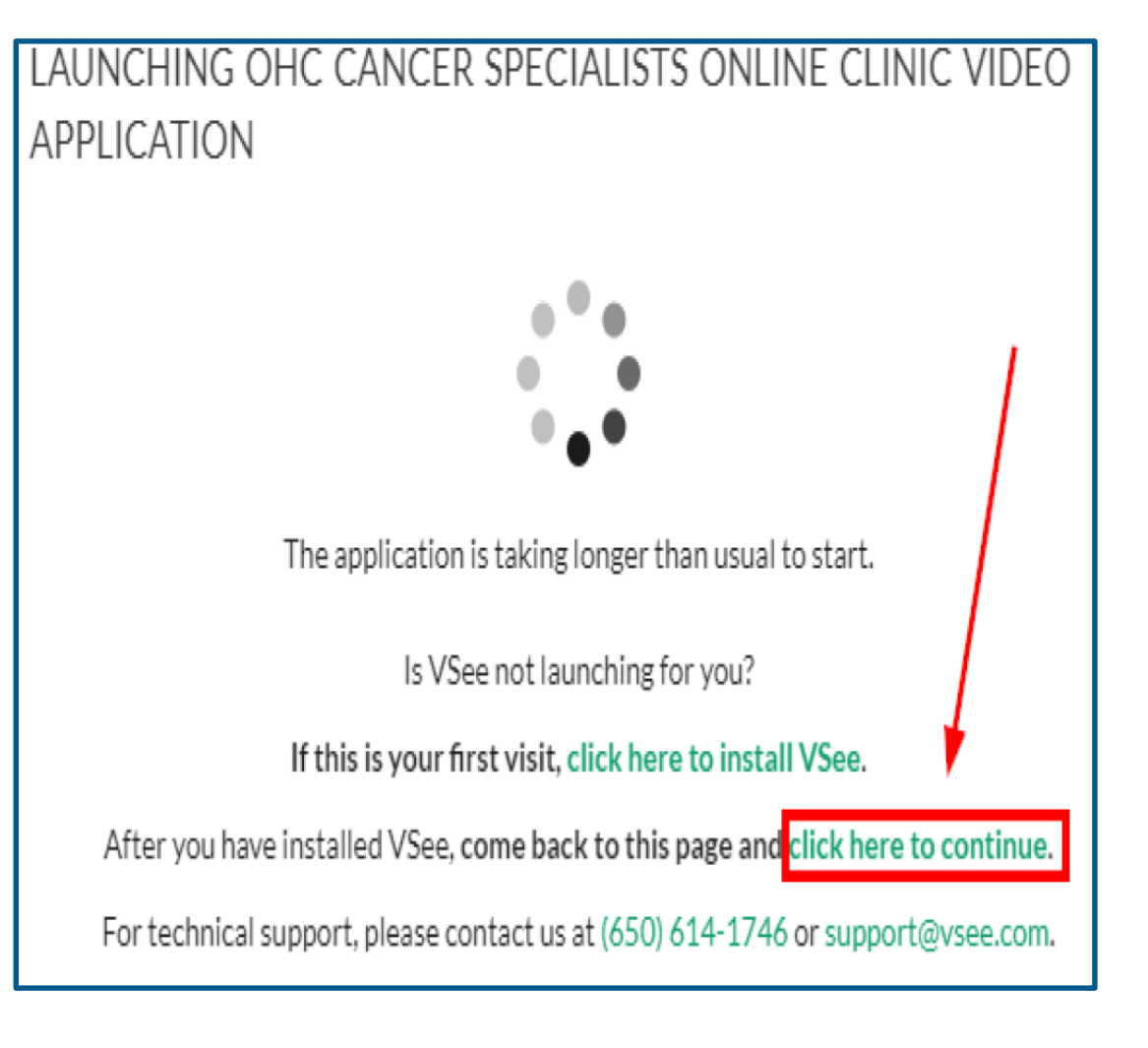

Click Open vsee.

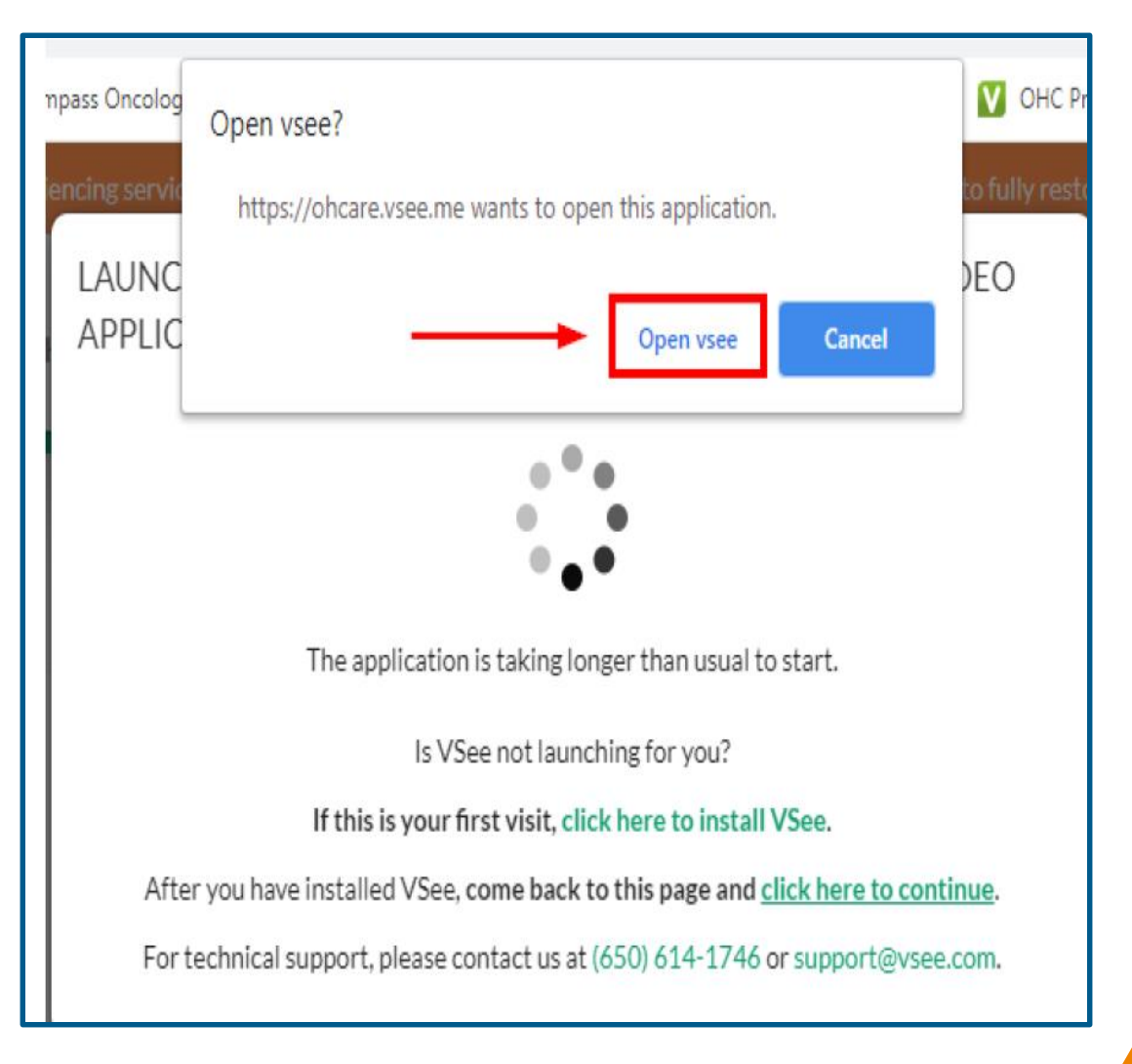

The VSee application will begin **Connecting**.

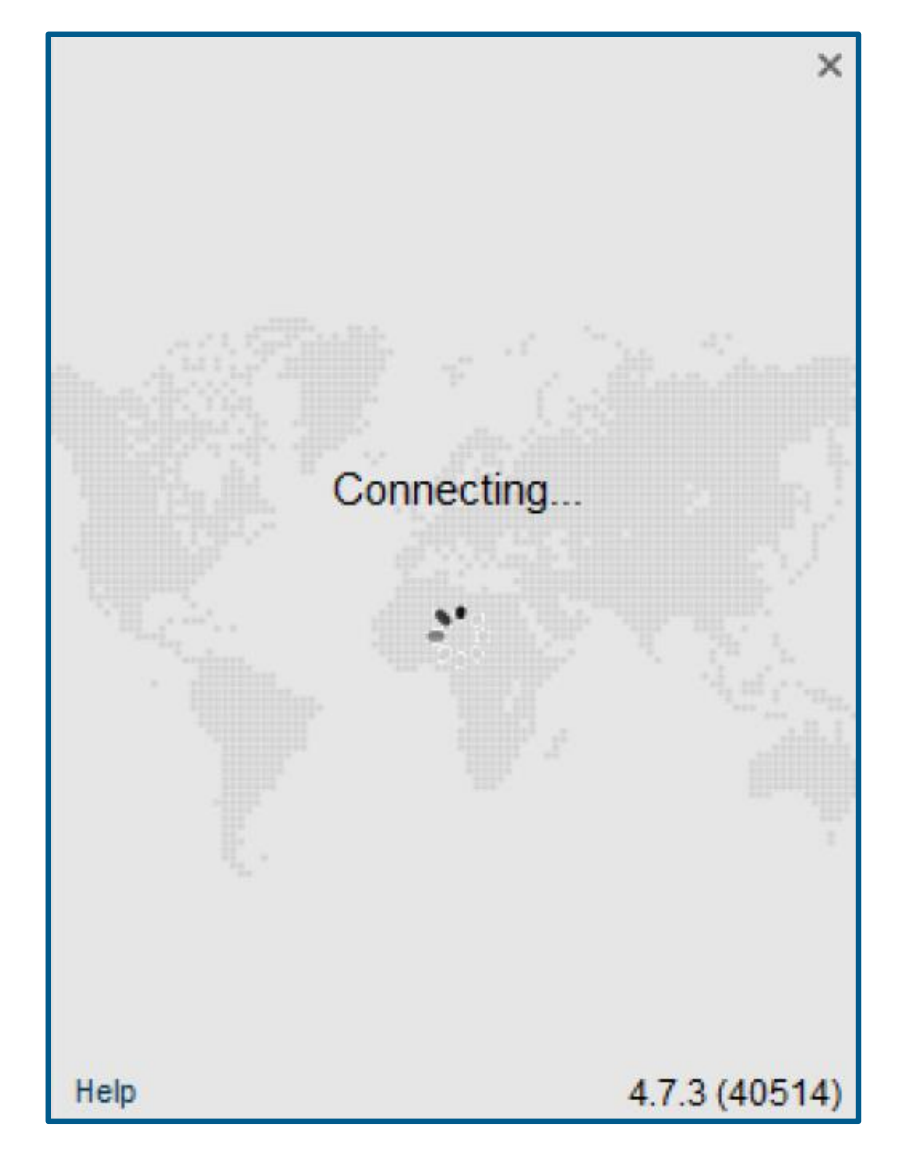

Several prompts will appear to allow patients to test their camera, speaker, and microphone prior to joining the visit. (*Typically only* on the first launch of the application)

On the **webcam** prompt, be sure your camera is powered on.

- If you see yourself, click **Yes.**
- If you do not see yourself, click **No** for troubleshooting steps.

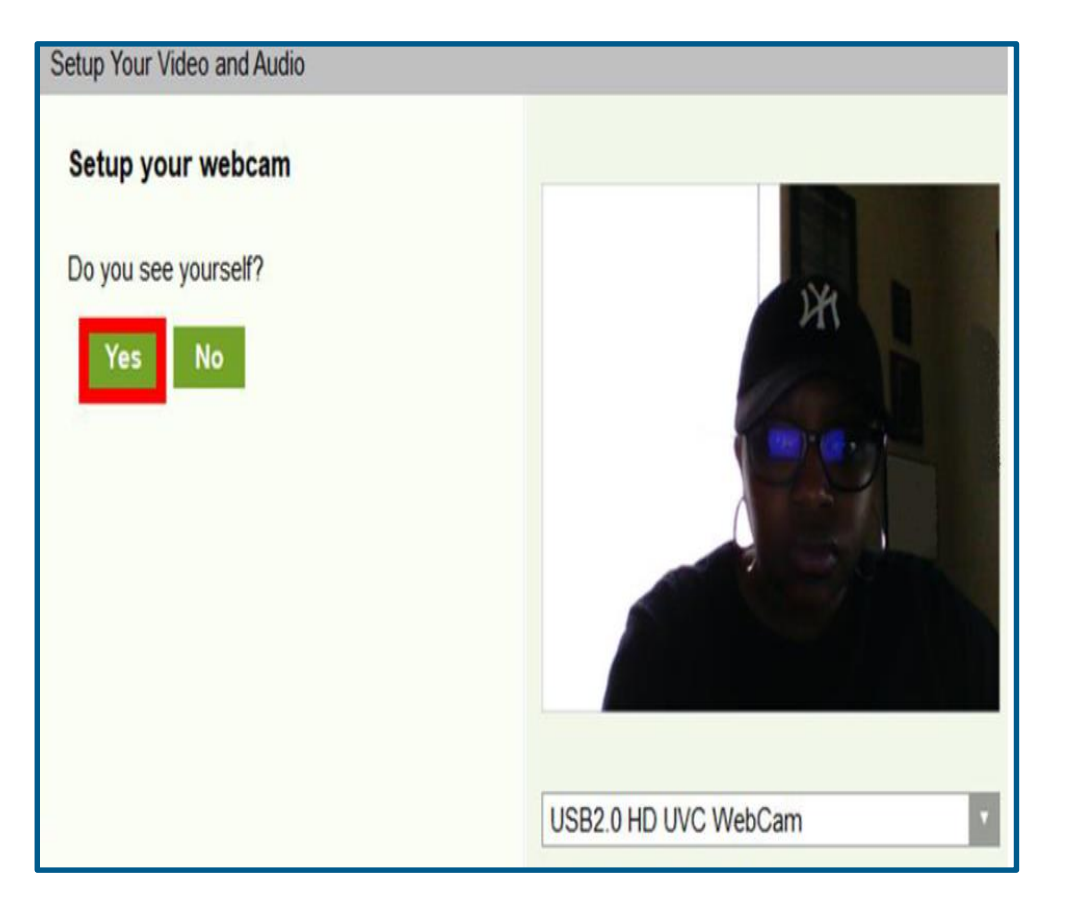

On the **speaker** prompt, be sure your speakers are on (volume up) and click the **Play Test Sound** button.

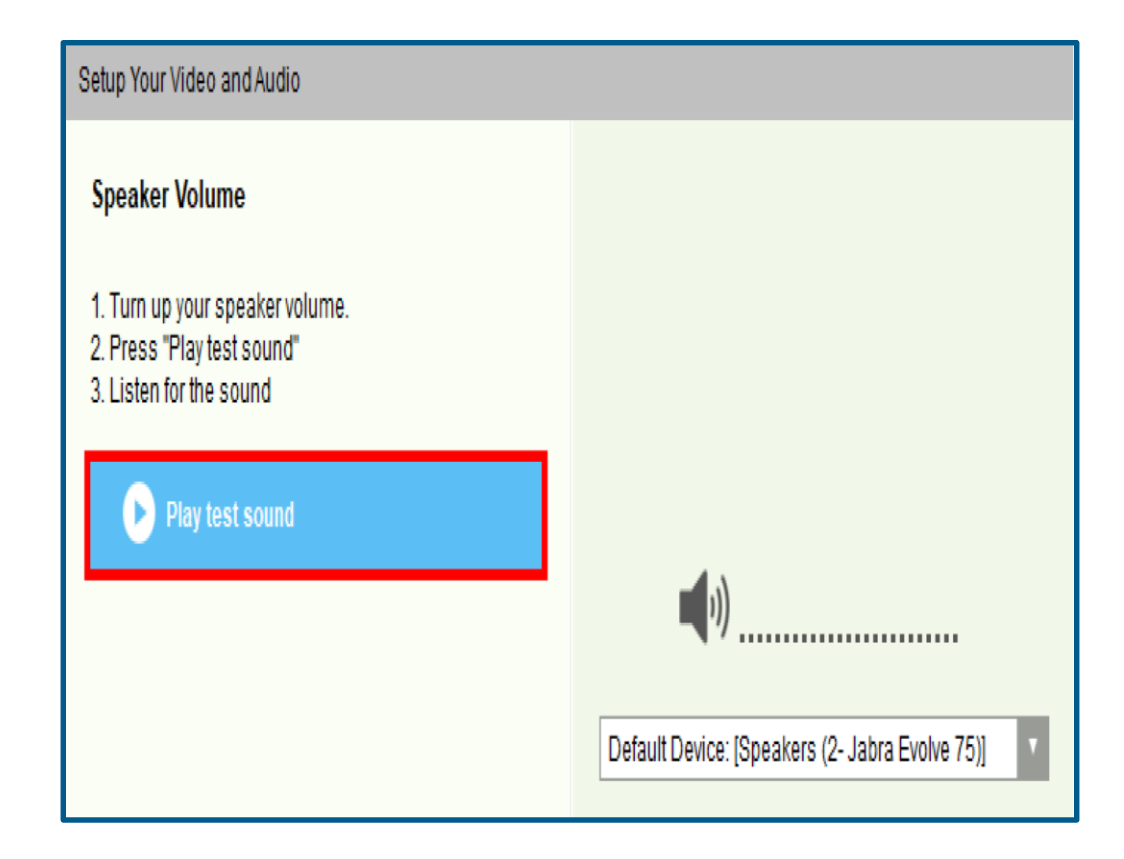

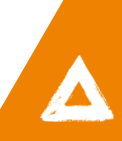

The system will play a test sound.

• If you hear the tune, click **Yes.** 

• If you do not hear the tune, click no for troubleshooting steps.

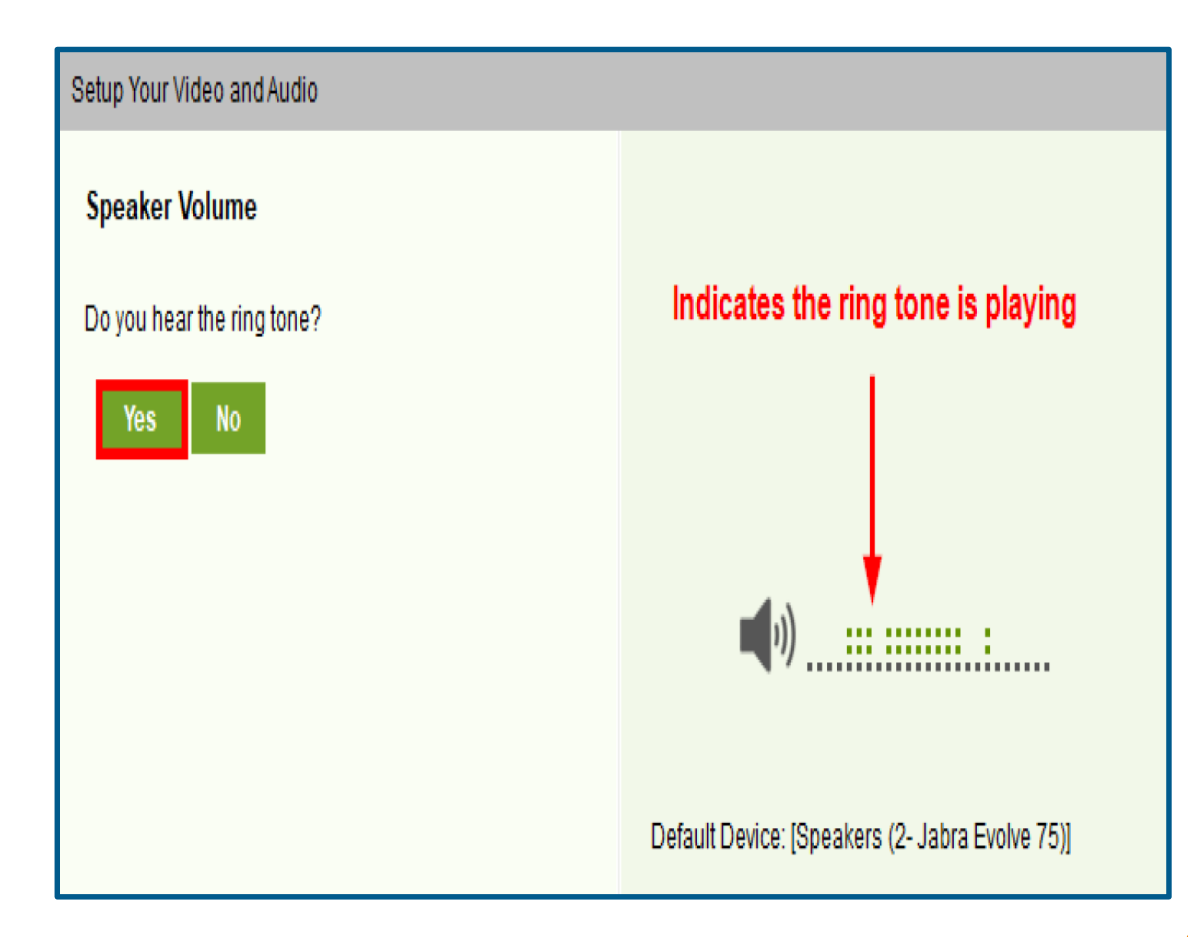

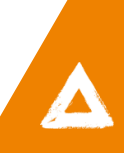

On the microphone prompt, speak into the microphone.

- If your voice is detected, click **Yes**.
- If your voice is not detected, click **No** for troubleshooting steps.

| Setup Your Video and Audio                                                               |                                                              |
|------------------------------------------------------------------------------------------|--------------------------------------------------------------|
| <b>Microphone</b><br>Try speaking at a normal volume.<br>Do you see the mic turning red? | Microphone turns red and<br>indicates your voice is detected |
| Yes No                                                                                   |                                                              |
|                                                                                          | Default Device: [Microphone (2- Jabra Evolve 75)]            |

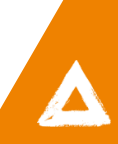

Once testing is complete, a **setup completion** window should appear.

Click **Done**.

| Setup Your Vide | eo and Audio                                      |  |
|-----------------|---------------------------------------------------|--|
| Setup completed |                                                   |  |
| Webcam:         | HP HD Camera                                      |  |
| Speaker:        | Default Device: [Speakers (2- Jabra Evolve 75)]   |  |
| Microphone:     | Default Device: [Microphone (2- Jabra Evolve 75)] |  |
| Done            |                                                   |  |

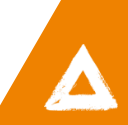

The **VSee** application will open the visit window and place the patient in their provider's waiting room.

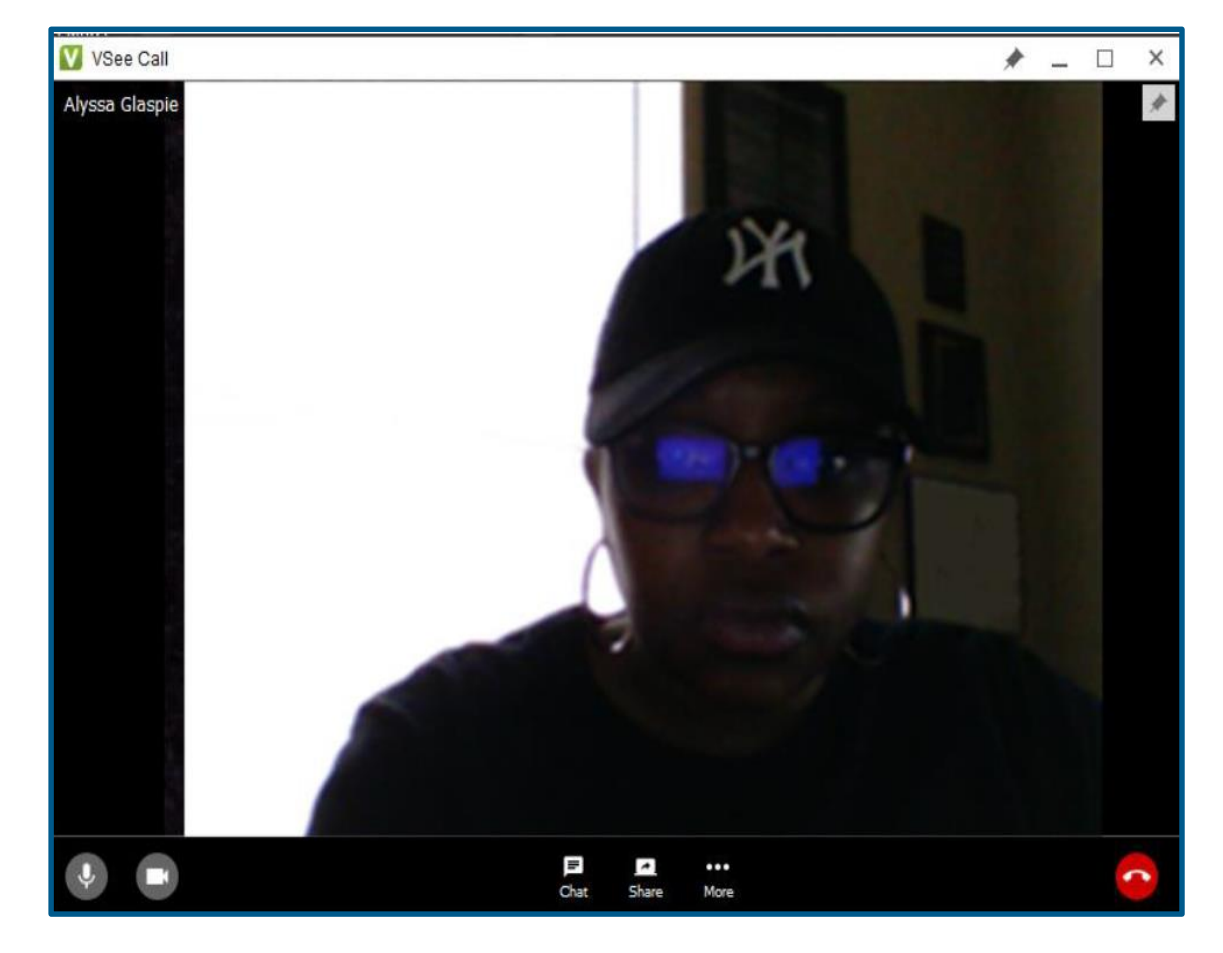

#### VSee Patient User Guide Trouble Shooting Guide

- 1. The patient is appearing in the waiting room but is "offline" and cannot start the appointment.
  - a. The patient may have not downloaded the application correctly.
  - b. Call the patient and help them trouble shoot.
  - c. After they installed the application, did they follow the step below?

After you have installed VSee, come back to this page and click here to continue.

- 2. The video starts but the patient cannot see or hear you.
  - a. The MA or Provider should click the red hang up button, and keep the patient in the waiting room.
  - b. Restart the video call.
- 3. Patient can't figure out how to download the application on the PC.
  - a. Walk them thorough the steps to download and install. If it doesn't work, the Provider can continue with the audio portion of the call and note that the video did not work in the chart documentation.
- 4. If the Scheduler, MA, or the Provider's VSee application is showing Yellow and states **Unable to connect** to the Vsee Directory.
  - a. Click on the top Yellow Circle and click log out.
  - b. Sign back in.
- 5. The patient could see us but could not hear us for a few minutes.
  - a. Wait 1-2 minutes to see if it's a connectivity issue.
  - b. The patient could have had the volume on their phone low or muted.

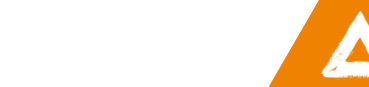